## Downloading and Using d&b audiotechnik ArrayCalc V11

- 1. Follow this link: https://www.dbaudio.com/global/en/products/software/arraycalc/
- 2. Scroll down and click the "Downloads" tab

|                      | Overview | Technical data           | Downloads  | Tutorial   | s Appl | ications   |            |    |
|----------------------|----------|--------------------------|------------|------------|--------|------------|------------|----|
|                      |          |                          |            |            |        |            |            |    |
| Title ‡              |          | Category \$              | F          | ile type 🗧 | Size ÷ | Language 🌣 | Release ÷  |    |
| ArrayCalc 11.6.0 Mac |          | ArrayCalc si<br>software | mulation [ | DMG        | 236 MB | n/a        | 10.04.2024 | e, |
| ArrayCalc 11.6.0 Win |          | ArrayCalc si<br>software | mulation Z | ZIP        | 153 MB | n/a        | 10.04.2024 | Q  |

- 3. Select the download for **ArrayCalc 11.6.0** Win or Mac.
- 4. You will have **to create a My d&b account** to download it. Hit sign up and fill out the info, putting your use as **persona**l. For state put MA or your home state, doesn't matter.

|                                 | To download ArrayCald account.                                                                                                    | please sign in to your My d&b                                          |   |
|---------------------------------|----------------------------------------------------------------------------------------------------|------------------------------------------------------------------------|---|
|                                 | Log in to My d&b                                                                                                    | No My d&b member?                                                      |   |
|                                 | sign in                                                                                                    | sign up                                                                |   |
|                                 | Welcome to My d&b. Cr                                                                                                    | eate an account.                                                       |   |
|                                 | Already got one? Sign in.                                                                                                    |                                                                        |   |
|                                 | Salutation                                                                                                    |                                                                        |   |
|                                 | Ms                                                                                                    | ~                                                                      |   |
|                                 | First name                                                                                                    |                                                                        |   |
|                                 | Jane                                                                                                    |                                                                        |   |
|                                 | Last name                                                                                                    |                                                                        |   |
|                                 | Doe                                                                                                    |                                                                        |   |
|                                 | Email                                                                                                    |                                                                        |   |
|                                 | janedoe@hotmail.com                                                                                                    |                                                                        |   |
|                                 | Country                                                                                                    |                                                                        |   |
|                                 | United States                                                                                                    | · · · ·                                                                |   |
|                                 | State (please select)                                                                                                    | ~                                                                      |   |
|                                 | Mussuchusetts                                                                                                    |                                                                        |   |
|                                 | <ul> <li>Personal</li> <li>Freelancer / Self-t</li> <li>I confirm that I have read, understood ar<br/>d&amp;b terms of Use and My d&amp;b privacy po</li> </ul> | employed Employee<br>ad agree to the following documents: M<br>licy. * | у |
|                                 | V I am human<br>FriendyCaptcha #                                                                                                    | create account                                                         |   |
| E Accept the and use license a  | are ement and devial                                                                                                    | and now                                                                |   |
| 5. Accept the end use license a | greement and down                                                                                                    | uau now.                                                               |   |
|                                 | Your d&b downloa                                                                                                    | d link "ArrayCalc"                                                     |   |
|                                 | I would like to subscribe to the                                                                                                    | ArrayCalc newsletter                                                   |   |

| I would like to subscribe to the ArrayCalc newsletter       |
|-------------------------------------------------------------|
| ✓ I have read and accept the End User License Agreement . * |
| Fields marked with * are mandatory.                         |
| Download now                                                |

6. Follow setup wizard instructions.

- 7. Download the example ArrayCalc file (will be in the #general discord).
- 8. On the left, hit Open and click the ArrayCalc file.
  - a. I suggest changing the units from metric to imperial (Settings > Units > Imperial(ft/lbs)).
- 9. Under System view, begin by going to 3d plot.
  - a. In the bottom right corner, there is an SPL calculator. Hit Autocalculate and see what the current reading looks like.
- 10. Angling the PA:
  - a. Go to the Sources Tab

| Sources                            | <b>x</b> +                          | Load: Load OK within DGUV-17 limits 63% of load limit                 |
|------------------------------------|-------------------------------------|-----------------------------------------------------------------------|
| 🔕 Main                             | 🔵 AP 🔵 GR 🛒 🗶                       | Total weight (incl. hardware): 1250 lbs Single pick pt. hole no: 12.5 |
| A Outfill                          | 🔿 AP 🔿 GR 🛒 🗶                       | Height of lowest edge: 22.80 ft Single pick pt. hole pos: 0.8 ft      |
| P Frontfill                        |                                     |                                                                       |
| S SUB array                        |                                     | Main (L): Array profile view                                          |
| ▼ Main                             | x  [                                | -4.911 -3.311 -1.611 0.011 1.611 3.311                                |
| System: V-Series                   | Mounting: flown                     | 39ft                                                                  |
| No. of cabinets:                   | 16 Amplifier: D80 🗸                 |                                                                       |
| Position x: 0.00 ft -              | + Position y: 29.53 tt - +          |                                                                       |
| Frame height front (z): 39.37 ft - | • + Hor. aiming: 0.00 • - +         |                                                                       |
| Frame angle: -0.50 ° -             | + Delay (abs.): 6.2 ms - +          | 36ft                                                                  |
| ArrayProcessing ArrayProce         | essing 🗡 AP slot: -                 |                                                                       |
| TOPS CUT CPL:                      | -1 - + Level (rel,) - +             |                                                                       |
| Cabinets                           |                                     |                                                                       |
| Relative                           | -+                                  | 33ft                                                                  |
| GR   Link   Speaker                | Setup Level dB   HFC   Splay   Abs. |                                                                       |
| V Flying frame                     | 0.0 * -0.5 *                        |                                                                       |
| 1 Vi8 🗸                            | Arc V 0.0 - V 0.0* V -0.5*          |                                                                       |
| 2 🔿 🕼 Vi8 🗸                        | Arc V 0.0 - V 0.0* V -0.5*          | 30ft                                                                  |
| 3 🔿 🔊 Vi8 🗸                        | Arc 🗸 0.0 🗸 0.0 * 🗸 -0.5 *          |                                                                       |
| 4 ) Ø Vi8 🗸                        | Arc V 0.0 V 0.0 * V -0.5 *          |                                                                       |
| 5 ( ø Vi8 🗸                        | Arc V 0.0 - V 0.0 ° V -0.5 °        |                                                                       |
| 6 Ø Vi8 V                          | Arc 🗸 0.0 🗸 0.0 ° 🗸 -0.5 °          | 26ft                                                                  |
| 7 0 Ø Vi8 🗸                        | Arc 🗸 0.0 🗸 0.0° 🗸 -0.5°            |                                                                       |
| 8 0 <b>v</b> i8 <b>v</b>           | Arc V 0.0 - V 0.0° V -0.5°          |                                                                       |
| 9 o Vi8 V                          | Arc v 0.0 - v 0.0 · v -0.5 ·        |                                                                       |
| 10 or Vi8 V                        | Arc V 0.0 - V 0.0 * V -0.5*         | 23ft                                                                  |
|                                    | Arc  0.0 -  0.0 ·  0.0 ·  0.5 ·     | Center of gravity Pick points                                         |
|                                    | Arc 0.0 - 0.0 - 0.0 - 0.5           | Rear pick Front pick                                                  |
|                                    | Arc 0.0 - 0.0 - 0.5                 | Load: 148 lbs Load: 1102 lbs                                          |
|                                    | Arc 0.0 - 0.0° -0.5°                | Pick pt. hole: 39.5 	 Pick pt. hole: 9 	 Pick pt.                     |
|                                    | Arc V 0.0 V 0.0 V -0.5*             |                                                                       |

- b. Select "Main"
  - i. Notice all the angles are at 0. The top angle will stay at 0 due to rigging. You can change the angle between each box individually.
- c. Your goal is to change the angles so that you are getting somewhat even spread across the venue from the front of GA to the upper balcony. You can go back to 3d plot and hit recalculate to see the differences in overall SPL.
  - i. You can also change the **frame angle** which will change the aim of the whole array. *If you have ever been to a stadium concert, think back to how the speaker arrays were curved and try to mimic that.*
  - ii. In addition, in the bottom right corner there is a sound level over distance graph. Try to keep the curve as flat as possible, ~3dB loss per distance doubling.